# HOW TO PROCESS PERSONAL/NON-ALLOWABLE EXPENSES ON A TRAVEL REPORT

### OVERVIEW

If personal or non-allowable expenses are charged to a PCard or Air Card while traveling for official business, the expense needs to be returned to the University.

**Exception:** Intentionally using the Air Card for personal flights is not allowed, but sometimes an Air Card transaction could be partially personal. For example, when a trip includes personal days and the cost comparison is less than the flight booked with the Air Card. In this case, the traveler is responsible for the difference between the amount paid and the cost comparison. This amount should be itemized as a Personal Expense.

**Warning:** It is a serious violation of UF Directives to use a PCard for personal or non-allowable purchases. It could result in <u>the suspension or loss of PCard privileges</u>. Air Card purchases should comply with the guidelines on <u>UF Procurement's</u> <u>Allowable, Conditional, and Non-Allowable Purchases</u>.

**Non-Travel Expenses:** If non-travel personal expenses are accidentally charged to the PCard or if the PCard is used for personal/non-allowable purchases, these transactions will be processed on a PCard Only Expense Report and should follow the <u>How to Process Personal/Non-Allowable Expenses on a PCard Only Report</u> instructional guide instead.

Entire vs Partial Transaction: Transactions can be either entirely or partially personal/non-allowable.

- A. If the <u>entire</u> transaction is personal/non-allowable, follow **Scenario A: Entire Transaction is Personal/Non-Allowable**
- B. If only a <u>part</u> of the transaction is personal/non-allowable, follow **Scenario B: Portion of the Transaction is Personal Non-Allowable**

Refer to the HR Toolkit for the <u>UF GO Expense Module</u> to review the basic components of expense processing.

### NAVIGATION

Access UF GO via ONE.UF, myUFL, Concur website or the SAP Concur mobile app

- **ONE.UF**: Log in to <u>one.ufl.edu</u> > Select **UF GO** under the Faculty/Staff section.
- myUFL: my.ufl.edu > My Self Service >Select UF GO Travel and PCard
- Concur Website: <u>www.concursolutions.com/</u>

### SCENARIO A: ENTIRE TRANSACTION IS PERSONAL

**Example:** A traveler used their PCard to buy their lunch during a conference which is not an allowable expense. The entire transaction should be considered a Personal Expense.

**Note:** The Unit can choose to process fully personal expenses on a PCard report, even for travel transactions, to expedite reconciliation of the Personal Expense.

- 1. Add the transaction to a Travel Report
- 2. Click on the transaction to edit the expense details.

3. Change the Expense Type to Personal Expense

| Details          | Itemizations |  |
|------------------|--------------|--|
| Allocate         |              |  |
| Expense Type *   |              |  |
| Personal Expense |              |  |

- 4. Complete all required fields
- 5. Click Save

### SCENARIO B: PORTION OF THE TRANSACTION IS PERSONAL

**Example:** A traveler paid for their hotel stay on their PCard. The hotel inadvertently charged a meal to the PCard. Since part of the transaction is an <u>allowable business expense</u> and part is <u>not allowable</u>, the transaction will need to be <u>itemized</u>.

- 1. Add the transaction to a Travel Report
- 2. Enter the Expense Type that best represents the charge. In this example it is Airfare

3. Click on the transaction to edit the expense details

| Con                               | icur Expe      | ense 🗸                             |                            |                                                               |                                                  |            | (          | ම <b>සි</b> Act |
|-----------------------------------|----------------|------------------------------------|----------------------------|---------------------------------------------------------------|--------------------------------------------------|------------|------------|-----------------|
| Manage Exp                        | oenses Car     | d Transaction                      | IS                         |                                                               |                                                  |            |            |                 |
| NCUI<br>Payment C                 | RA \$4,        | 866.0                              | 6<br>er: 6HT2FG            |                                                               |                                                  |            |            |                 |
| REQUEST<br>Approved<br>\$5,244.00 | ails ✔ Print/S | Remaining<br>\$647.96<br>Share V M | lanage Receipts 🗸          |                                                               |                                                  |            |            |                 |
|                                   |                |                                    |                            |                                                               |                                                  |            | View:      | Standard        |
| Alerts↓↑                          | Comment↓↑      | Receipt↓↑                          | Payment Type↓ <del>『</del> | Expense Type↓↑                                                | Vendor Details↓↑                                 | Date↓↑     | Amount↓↑   | Approved↓↑      |
|                                   |                |                                    | UFLOR PCard                | Conferences/Seminar/Workshop<br>Registration<br>Attendees (1) | FSP*NAT COUNCIL<br>OF UNIVER<br>Honolulu, Hawaii | 02/26/2024 | \$1,160.00 | \$1,160.00      |
| •                                 | E              |                                    |                            | Airfare                                                       | United Airlines                                  | 02/26/2024 |            | \$1,008.54      |

- 4. Complete the required fields
- 5. Click on the Itemizations tab

| Details                        | Itemizations   |                  |  |  |  |  |  |  |
|--------------------------------|----------------|------------------|--|--|--|--|--|--|
| Attendees (1)                  |                |                  |  |  |  |  |  |  |
| Attendees (1)                  | Up Allocations |                  |  |  |  |  |  |  |
| Expense Type                   |                |                  |  |  |  |  |  |  |
| Expense Type Airfare           | () Allocations |                  |  |  |  |  |  |  |
| Expense Type Airfare Trip Type | Up Attocations | Business Purpose |  |  |  |  |  |  |

6. Click Create Itemization and enter required fields

7. For the business portion of the expense, enter the corresponding **Expense Type** (this should match the Expense Type on the Details tab)

| Airfare \$1,008.54                     |                                |
|----------------------------------------|--------------------------------|
| 🕿 Attendees (1) 🕕 🕼 Allocate           |                                |
| Expense Type Airfare                   | * Required field               |
| Trip Type                              | Business Purpose               |
| 02. Out-of-State                       | Business Meeting/Event         |
| Transaction Date                       | Vendor Name                    |
| 02/26/2024                             | United Airlines                |
| Destination                            | Type of Class                  |
| Jacksonville, Florida                  | 01. Economy                    |
| Reservation Source                     | Amount                         |
| 01. Concur Online Booking              | 1,008.54                       |
| Currency                               | Adjusted Amount                |
| US, Dollar (USD)                       | 1,008.54                       |
| Traveler's myUFL TA/UF GO Request ID 😮 | Request                        |
|                                        | 03/17/2024, \$1,500.00 - NCURA |

- 8. Enter the dollar amount of the <u>allowable business expense</u>.
- 9. Click Save
- 10. Click Create new itemization

- 11. Enter the **Personal Expense** Expense Type. This is the <u>non-allowable portion of this transaction</u>. Enter the dollar amount that is not allowed.
  - a. In this case \$464.26 is unallowable since the flight included personal travel and the cost comparison showed a more direct flight would have cost less.

| Personal Expens  | ie \$464.26      |
|------------------|------------------|
| Allocate         |                  |
| Expense Type     | * Required field |
| Personal Expense |                  |
| Тгір Туре        | Transaction Date |
| 02. Out-of-State | 02/26/2024       |
| Amount           | Currency         |
| 464.26           | US, Dollar (USD) |
|                  |                  |

- 12. Enter an explanation for the personal/non-allowable expense for audit purposes
- 13. Enter any remaining information
- 14. Attach a copy of the refund check with the account and routing information redacted, as well as, the Expense Refund Form to the Expense Report
- 15. Click Save

The personal expense line will show \$0.00. This is correct.

| Deta     | ils        | Itemizations |                  |            |   |
|----------|------------|--------------|------------------|------------|---|
| Alerts↓↑ | Date↓↑     |              | Expense Type†≞   | Approved↓↑ |   |
|          | 02/26/2024 |              | Airfare          | \$1,008.54 | > |
| A        | 02/26/2024 |              | Personal Expense | \$0.00     | > |

## **UF** Human Resources UNIVERSITY of FLORIDA

### **Reminder**

You will never have a "Personal Expense" Expense Type on a transaction with a "Personal Funds" Payment Type. The amount of the Personal Funds should be <u>reduced</u> to the exact amount that the traveler should be reimbursed. Include comments as to why this amount is less than the receipt.

### **REIMBURSING UF FOR PERSONAL EXPENSES**

The traveler should reimburse UF for the amount of the Personal Expense. Currently, UF GO does <u>not</u> deduct the Personal Expense from the Personal Funds owed to the user.

\*\*UF is working to change the configuration so that the Personal Expense will automatically deduct from the user's reimbursement.

The Unit will either deposit the check in myUFL (See: UF Deposits ) or complete the Expense Refund Form.

With the launch of UF GO, Personal Expenses are recorded as receivables via a journal entry to the General Ledger. A voucher number is <u>not</u> created for Personal Expenses. The journal entry number is needed to accurately record the return of funds to UF.

To locate Personal Expense transaction information for the Deposit or Expense Refund form:

#### Steps:

- 1. Log in to my.UFL.edu
- 2. Navigate to the Query Viewer:
  - Main Menu>Financials>Reporting Tools>Query>Query Viewer
- 3. Search by Query Name for this Query: UFGO\_RPT\_NUMBER\_TO\_UFGO\_JRNL

| Query Viewe       | er                 |                       |        |                                 |        |             |          |                 |
|-------------------|--------------------|-----------------------|--------|---------------------------------|--------|-------------|----------|-----------------|
| Enter any informa | ation you have and | l click Search. Leave | fields | blank for a list of all values. |        |             |          |                 |
|                   | *Search By         | Query Name            | ~      | begins with                     | UFGO_R | PT_NUMBER_1 | O_UFGO_J | RNL             |
|                   | Search             | Advanced Search       |        |                                 |        |             |          |                 |
| Search Resu       | ults               |                       |        |                                 |        |             |          |                 |
|                   |                    |                       |        |                                 |        |             |          |                 |
|                   | *Folder View       | All Folders           |        | ~                               |        |             |          |                 |
| Query             |                    |                       |        |                                 |        |             |          |                 |
| ■ Q               |                    |                       |        |                                 |        |             |          |                 |
|                   |                    |                       | Descri | ption                           | Owner  | Folder      | Run to   | -               |
| Query Name        |                    |                       |        | •                               |        |             | HIML     | Run to<br>Excel |

- 4. Click on Run to HTML or Run to Excel
- 5. The Journal number that is needed for the Expense Refund form is located under Journal ID

6. The Account code that should be recorded is listed under **Account**. It will always be **138600** for Personal Expenses. The Chartfield is displayed as well

| UFGO_RPT_NUMBER_TO_UFGO_JRNL - Provides cross ref UFGO rpt no         |                                      |                                            |                     |           |                              |                                |                   |        |                  |                 |     |
|-----------------------------------------------------------------------|--------------------------------------|--------------------------------------------|---------------------|-----------|------------------------------|--------------------------------|-------------------|--------|------------------|-----------------|-----|
| Repo                                                                  | ort Numbe                            | er: QG4LPH                                 |                     |           |                              |                                |                   |        |                  |                 |     |
| Download results in : Excel SpreadSheet CSV Text File XML File (1 kb) |                                      |                                            |                     |           |                              |                                |                   |        |                  |                 |     |
| Dov                                                                   | vnload re                            | sults in : Exc                             | el SpreadSh         | neet      | CSV Tex                      | xt File XM                     | IL File           | (1 kb  | )                |                 |     |
| Dov<br>View                                                           | vnload re<br>/ All                   | sults in : Exc                             | el SpreadSh         | neet      | CSV Tex                      | xt File XM                     | IL File           | (1 kb) | )                |                 |     |
| Dov<br>View<br>Row                                                    | vnload re<br>/ All<br>GL Unit        | sults in : Exc<br>Journal ID               | el SpreadSh<br>Date | Line      | CSV Tex                      | xt File XM<br>Dept             | IL File<br>Source | (1 kb) | )<br>Fund        | Program         | Bud |
| Dov<br>View<br>Row<br>1                                               | vnload re<br>All<br>GL Unit<br>UFLOR | sults in : Exc<br>Journal ID<br>TMS4315441 | Date                | Line<br># | CSV Tex<br>Account<br>211700 | xt File XM<br>Dept<br>29020100 | IL File<br>Source | (1 kb) | )<br>Fund<br>211 | Program<br>2200 | Buc |

7. Include the Journal ID and Chartfield on the Expense Refund Form

| ORIGINAL EXPENSE INFORMATION                                                   |
|--------------------------------------------------------------------------------|
| Original Expense Date                                                          |
| Traveler's Name and UFID (if applicable)                                       |
| Original Voucher, Expense Report No., or<br>Journal ID (including line number) |

### FOR ADDITIONAL ASSISTANCE

| Technical Issues           | Travel Policies and Directives |
|----------------------------|--------------------------------|
| The UF Computing Help Desk | Travel Office                  |
| 352-392-HELP               | 352-294-1114                   |
| <u>helpdesk.ufl.edu</u>    | Contact Form                   |

PCard Policies & Questions PCard Team 352-392-1331 Contact Form